Rev.00

2015年2月 東芝ソリューション株式会社

## 仮想サーバーにおける Windows Server 2008 R2 のライセンス認証手順

#### はじめに

本書では、Windows Server 2008 R2 が動作する仮想マシンにおいて、Windows Server 2008 R2 のライ センス認証を行う手順について説明します。

なお、本書の手順は、Windows Server 2008 R2 のライセンス認証を行うすべての仮想マシン上で実行してください。

- ・ 本書の内容は、将来予告なしに変更することがあります。
- Windows Server は米国 Microsoft Corporation の米国およびその他の国における商標または登録商標です。
- ・ 本書に記載の会社名、製品名、サービス名は登録商標または商標として使用されている場合があります。
- ・ 本書に記載のシステム名、製品名等には、必ずしも商標表示(®、™)を付記していません。

# ライセンス認証手順

(1) [スタート] → [ファイル名を指定して実行] をクリックします。

| コマンド プロンプト メモ帳      | 2             |
|---------------------|---------------|
| A Internet Explorer | Administrator |
|                     | 142XVF        |
|                     | コンピューター       |
|                     | ネットワーク        |
|                     | コントロール パネル    |
|                     | デバイスとプリンター    |
|                     | 管理ツール・        |
|                     | ヘルプとサポート      |
|                     | ファイル名を指定して実行… |
| すべてのプログラム           |               |
|                     |               |

(2)「slui」と入力して、[OK] をクリックします。

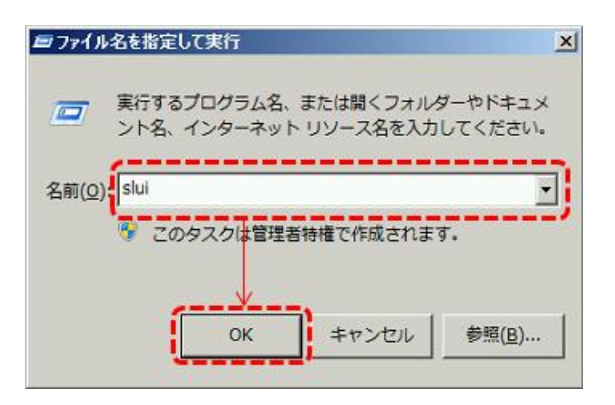

(3) Windows のライセンス認証が完了していない場合は、次の画面が表示されます。

[別のプロダクト キーを入力します] をクリックします。

※ ライセンス認証が完了している場合は、「ライセンス認証の確認」(P9)を参照してください。

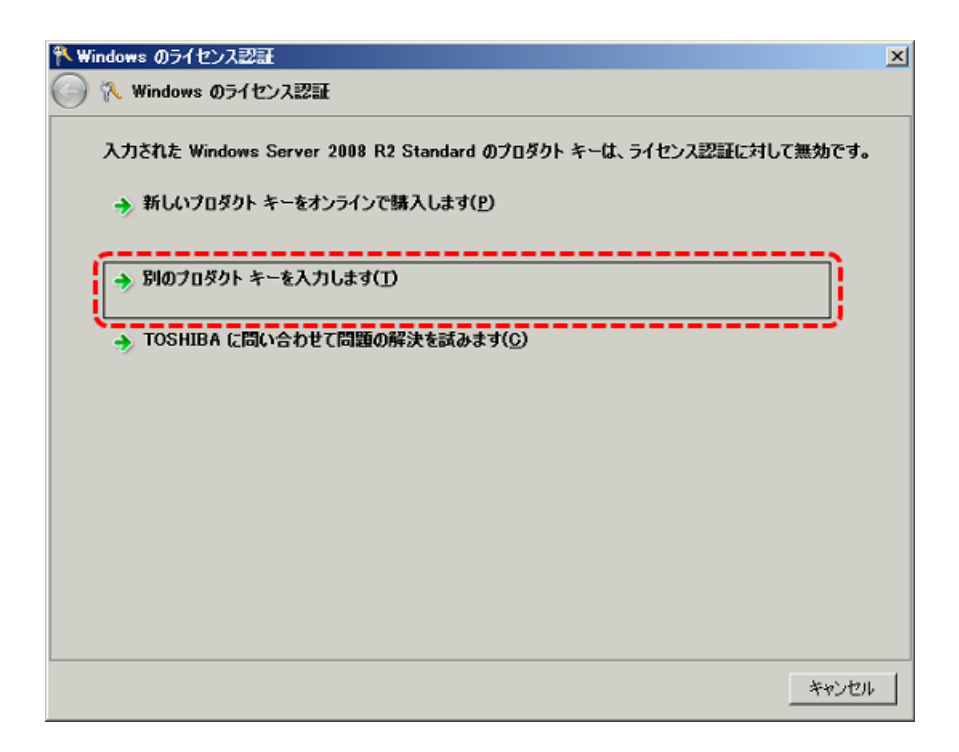

(4) 次の画面が表示されます。

お手持ちの仮想サーバー用のプロダクトキーを入力して、[次へ]をクリックします。

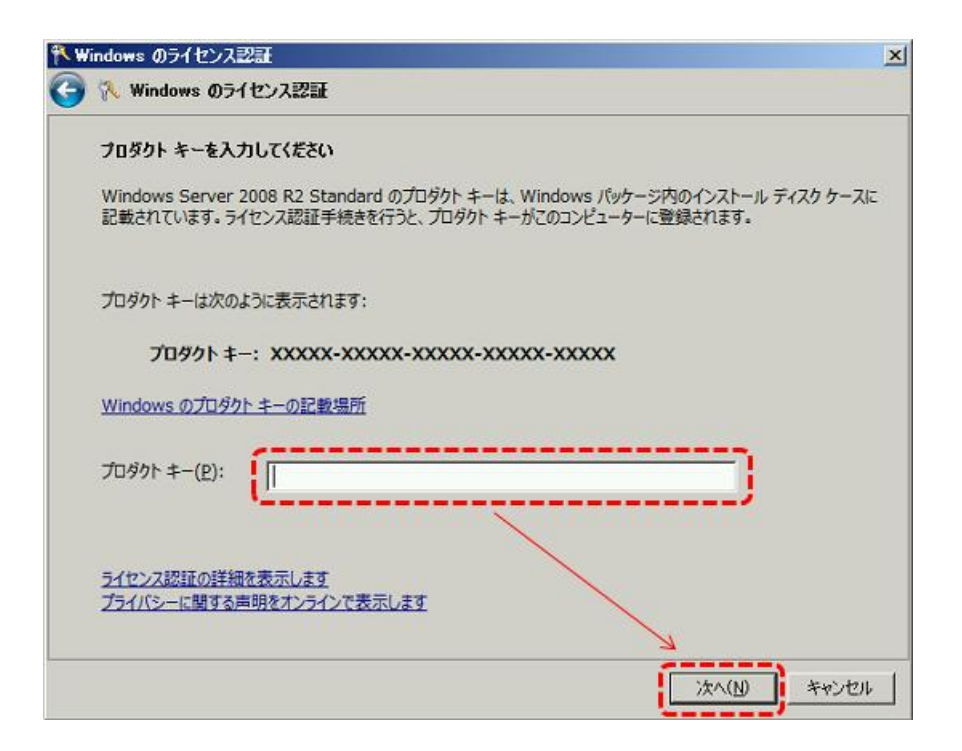

※ Windows Server 2008 R2 のプロダクトキーは、物理マシン用と仮想マシン用の 2 種類存在しま す。「Virtual Key」または「Virt」と書かれている仮想マシン用のキーを入力してください。

[COA ラベルの例]

下の図は、サーバー本体に貼付されている Windows Server 2008 R2 Standard の COA (Certificate of Authenticity) ラベルの例です。

この例の場合は、「Virtual Key」と書かれている方のキーを入力します。

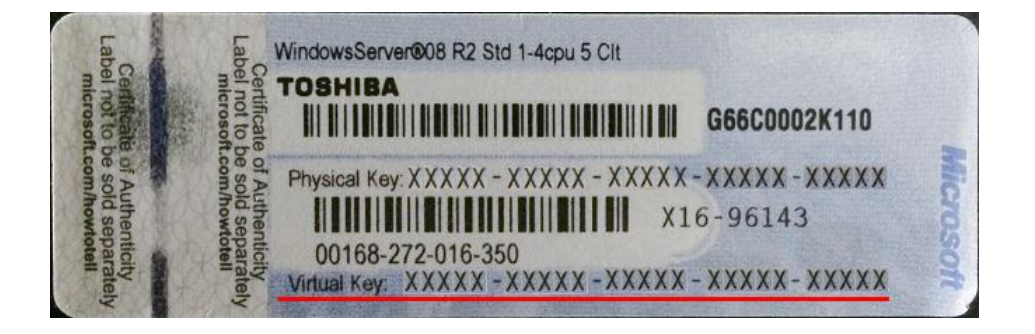

[COA カードの例]

下の図は、Windows Server 2008 R2 Standard の COA カードの例です。 この例の場合は、「Win Svr Std 2008 R2 Virt」と書かれている方のキーを入力します。

| PRODUCT KEY: Win Svr Std 2008 R2                               | Phys<br>YXXXX - XXXXX |
|----------------------------------------------------------------|-----------------------|
|                                                                |                       |
|                                                                | OEM.                  |
| YWF1K0314                                                      | X18-15644             |
|                                                                |                       |
|                                                                |                       |
|                                                                |                       |
|                                                                |                       |
| DRODUCT KEV, Web Sup Std 2000 D2                               | 1/4 - = -             |
| PRODUCT KEY: Win Svr Std 2008 R2                               | Virt<br>XXXX-XXXXX    |
| PRODUCT KEY: <u>Win Syr Std 2008 R2</u><br>XXXXX-XXXXX-XXXXX-X |                       |
| PRODUCT KEY: <u>Win Svr Std 2008 R2</u><br>XXXXX-XXXXX-XXXXX-X |                       |

(5) インターネット接続環境の場合は、次の画面が表示され、ライセンス認証が完了します。※ インターネット接続環境でない場合は、続けて(6)以降の手順を実行してください。

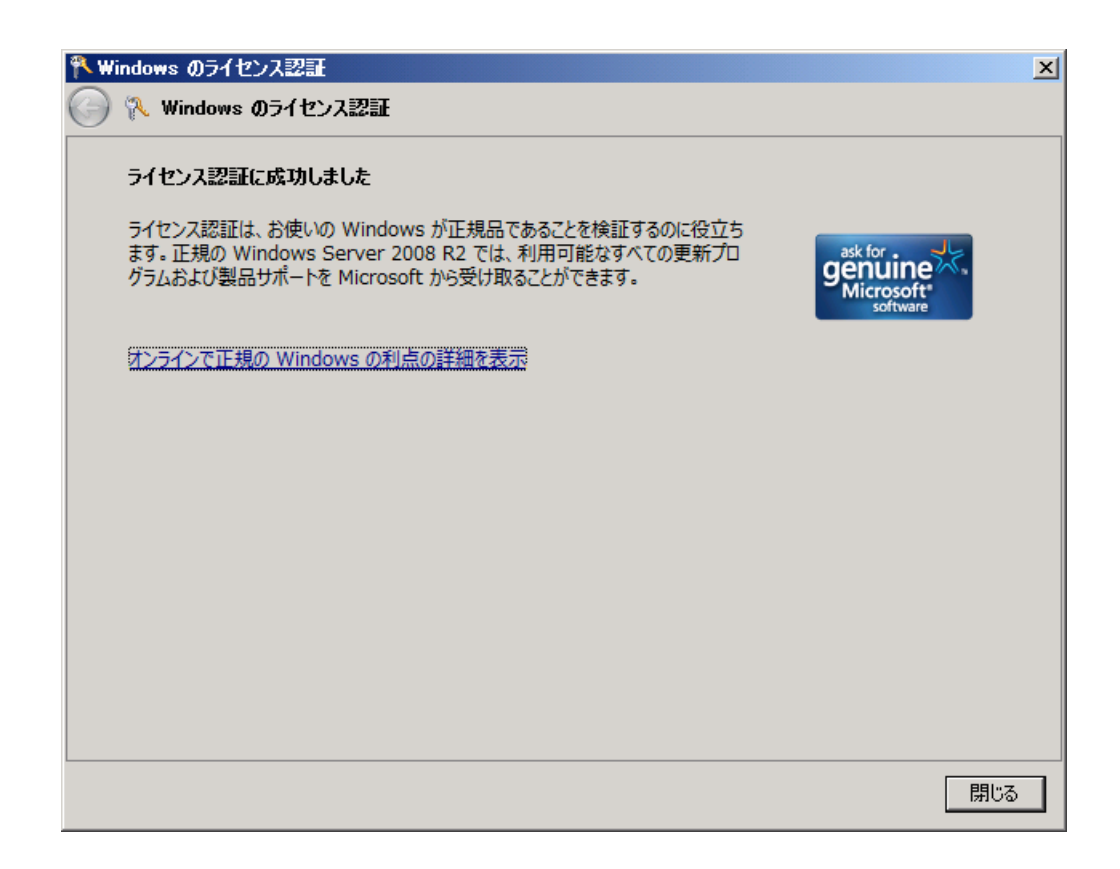

(6) インターネット接続環境でない場合は、次の画面が表示されます。

[ライセンス認証の手続きを行うその他の方法を表示します]をクリックします。

| 🎋 Windows のライセンス認証                         | ×     |
|--------------------------------------------|-------|
| G 🌾 Windows のライセンス認証                       |       |
| Windows のライセンス認証の手続きを今すぐ行ってください            |       |
| ご使用のコンピューターで、オンラインのライセンス認証サービスに接続できませんでした。 |       |
| → インターネット接続をセットアップします(1)                   |       |
| → Windows のライセンス認証の手続きを今すぐオンラインで行います(A)    |       |
| ⇒ ライセンス認証の手続きを行うその他の方法を表示します(S)            |       |
| → 後で確認します(_)                               |       |
|                                            |       |
| <u>ライセンス認証の詳細を表示します</u>                    |       |
|                                            |       |
|                                            | キャンセル |

(7)次の画面が表示されます。

[自動電話システムを使用します] をクリックします。

| 🎗 Windows のライセンス認証                                | x |
|---------------------------------------------------|---|
| G 🌾 Windows のライセンス認証                              |   |
| Windows のライセンス認証の手続きを行う方法を選択してください。               |   |
| → モデムを使用してライセンス認証サービスに直接接続します(M)<br>(モデムがある場合は推奨) |   |
| → 自動電話システムを使用します(A)                               |   |
| · · · · · · · · · · · · · · · · · · ·             | 2 |
|                                                   |   |
|                                                   |   |
|                                                   |   |
| <u>ライセンス認証の詳細を表示します</u>                           |   |
|                                                   |   |
|                                                   |   |

(8)次の画面が表示されます。

場所を選択し、[次へ] をクリックします。

| Ҟ Windows ØƏ | イセンス認証                    | < |
|--------------|---------------------------|---|
| 🌀 🛝 Windo    | ws のライセンス認証               |   |
| ライセンス語       | 習証の手続きを行うための電話番号を検索してください |   |
| 最も近い場        | 所をクリックしてください( <u>C</u> ): |   |
| 日本           |                           |   |
| ·            |                           |   |
|              | $\mathbf{h}$              |   |
|              | $\langle \rangle$         |   |
|              |                           |   |
|              | $\mathbf{A}$              |   |
|              | $\langle \rangle$         |   |
|              |                           |   |
|              |                           |   |
|              |                           |   |
|              | 次へ(N) キャンセル               |   |

(9) 次の画面が表示されます。

ライセンス認証画面の [ステップ 1] に表示される電話番号に電話します。

| Ҟ Windows のライセンス | 2000<br>2000 |          |          |               |        |                | ×          |
|------------------|--------------|----------|----------|---------------|--------|----------------|------------|
| 🌀 🛝 Windows Øラ්  | (センス認証       |          |          |               |        |                |            |
| Windows のライセン    | レス認証の手続き     | を今すぐ行っ   | ってください   |               |        |                |            |
| ステップ 1: 確認 ID    | を入手するには、2    | 欠の電話番号   | に電話します   |               |        |                |            |
| 0120-801-7       | 34           |          |          |               |        | (無料電話番         | <b>皆号)</b> |
| +81-3-6831       | -3460 東京     |          |          |               |        | (有料電話書         | 詩句)        |
| 使用できません          |              |          |          |               |        | (SMS)          |            |
| ステップ 2: 電話シス     | テムの指示に従って    | [、インストール | ・ID を入力し | ます:           |        |                |            |
| 1 2              | 3            | 4        | 5        | 6             | 7      | 8              | 9          |
| 000033 6860      | 16 350275    | 714101   | 080201   | 790931        | 117773 | 197374         | 451494     |
| ステップ 3: 電話シス     | テムによって指定さ    | れた確認 ID  | を入力します   | ( <u>3</u> ): |        |                |            |
| A E              | s c          | D        | E        |               | F      | G              | н          |
|                  |              |          |          |               |        | IC             |            |
|                  |              |          |          |               | ,      |                |            |
|                  |              |          |          |               |        |                |            |
|                  |              |          |          |               | ->     | ta( <u>N</u> ) | キャンセル      |

(10) 電話の自動応答メッセージに従い、ライセンス認証画面の [ステップ 2] に表示されるインストール ID を、電話機の数字ボタンで入力します。

| ₩  | indows のう1 | イセンス認証    |         |          |           |               |        |              | ×         |
|----|------------|-----------|---------|----------|-----------|---------------|--------|--------------|-----------|
| 0  | 🔨 Window   | vs のライセン  | ス認証     |          |           |               |        |              |           |
|    | Windows (  | Dライセンス認   | 証の手続き   | を今すぐ行っ   | ってください    |               |        |              |           |
|    | ステップ 1: 🤞  | 確認 ID を入  | 手するには、X | 欠の電話番号   | に電話します    | :             |        |              |           |
|    | 0120-      | 801-734   |         |          |           |               |        | (無料電話番       | 詩)        |
|    | +81-3      | 3-6831-34 | 60 東京   |          |           |               |        | (有料電話番       | 号)        |
|    | 使用で        | きません      |         |          |           |               |        | (SMS)        |           |
| 1  | ステップ 2: 1  | 電話システムの   | )指示に従って | て、インストール | / ID を入力し | ます:           |        |              | · · · · · |
|    | 1          | 2         | 3       | 4        | 5         | 6             | 7      | 8            | 9         |
| ιt | 000033     | 666146    | 390275  | 714101   | 089201    | 790931        | 117773 | 197374       | 451494    |
|    | ステップ 3: 首  | 電話システムに   | よって指定さ  | れた確認 ID  | を入力します    | ( <u>3</u> ): |        |              |           |
|    | Α          | в         | С       | D        | E         |               | F      | G            | н         |
|    |            |           |         |          |           |               |        |              |           |
|    |            |           |         |          |           |               |        |              |           |
|    |            |           |         |          |           |               |        |              |           |
|    |            |           |         |          |           |               | 2      | ( <u>N</u> ) | キャンセル     |

(11) 電話の自動応答メッセージが示した確認 ID を書き留めます。

- (12) ライセンス認証画面の [ステップ 3] に、書き留めた確認 ID を入力し、[次へ] をクリックします。
  - ※ ライセンス認証が成功しない場合は、電話を繋いだままにして、マイクロソフト社のカスタマーサ ービス担当者に転送されるのを待ちます。

| Ҟ Windows のライセンス認証                  | ×                           |
|-------------------------------------|-----------------------------|
| 🌀 🔨 Windows のライセンス認証                |                             |
| Windows のライセンス認証の手続きを今すぐ行ってください     |                             |
| ステップ 1: 確認 ID を入手するには、次の電話番号に電話します  | F:                          |
| 0120-801-734                        | (無料電話番号)                    |
| +81-3-6831-3460 東京                  | (有料電話番号)                    |
| 使用できません                             | (SMS)                       |
| ステップ 2: 電話システムの指示に従って、インストール ID を入力 | します:                        |
| 1 2 3 4 5                           | 6 7 8 9                     |
| 000033 666146 350275 714101 080201  | 790931 117773 197374 451494 |
| ステップ 3: 電話システムによって指定された確認 ID を入力します | F( <u>3</u> ):              |
| A B C D E                           | F G H                       |
|                                     |                             |
|                                     |                             |
|                                     | 次へ(1) キャンセル                 |

ライセンス認証の手順は以上です。

「ライセンス認証の確認」(P9)を参照して、ライセンス認証が完了していることを確認してください。

### ライセンス認証の確認

[ファイル名を指定して実行] にて、「slui」を実行します。

正常にライセンス認証されている場合、次のような画面が表示されます。

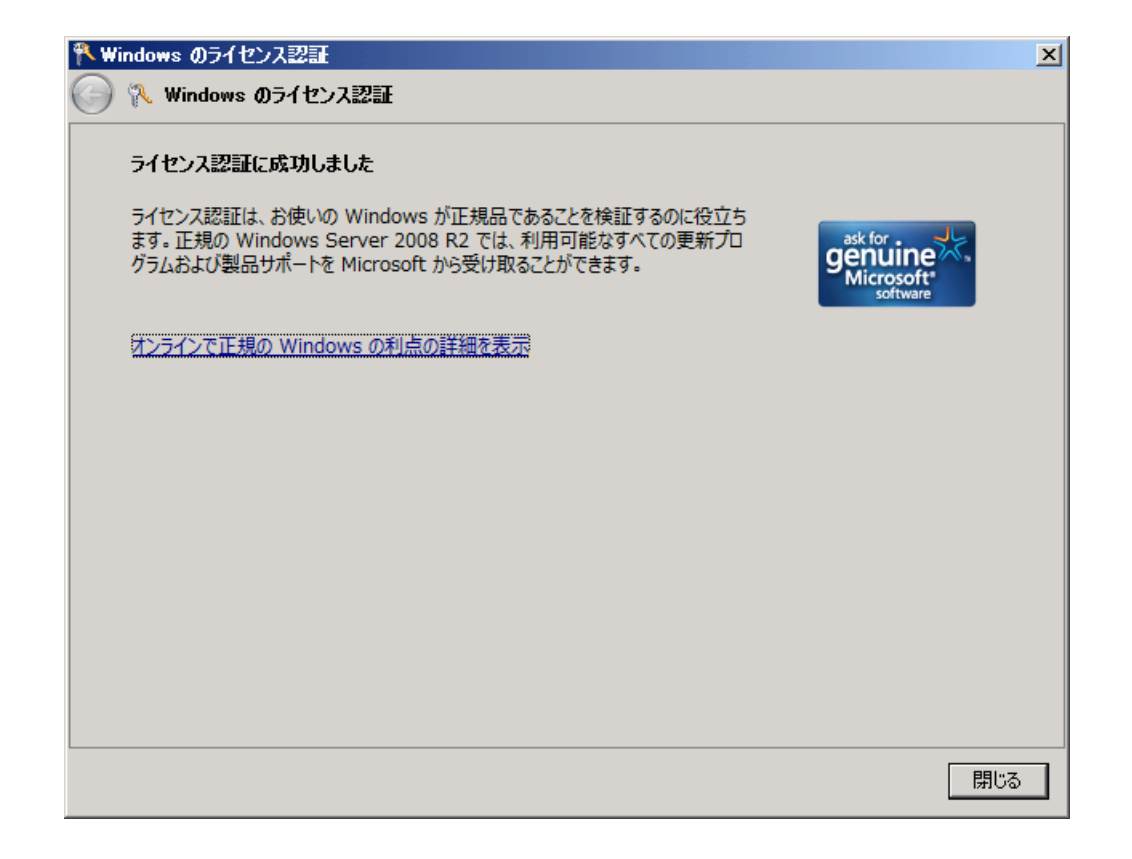

### 補足事項

以下の製品を、サーバー本体と同時購入している場合、物理サーバーの Windows 認証は自動で行われるため、特に操作は必要ありません。

| 名称      | 形番       | 概要                                           |
|---------|----------|----------------------------------------------|
| OSセレクトE | ACR3753A | Windows Server 2012 Standard プレインストール        |
| OSセレクトF | ACR3754A | Windows Server 2012 Datacenter プレインストール      |
| OSセレクトG | ACR3755A | Windows Server 2012 R2 Standard プレインストール     |
| OSセレクトH | ACR3756A | Windows Server 2012 R2 Datacenter プレインストール   |
| OSセレクトI | ACR3763A | Windows Server 2008 R2 Standard プレインストール     |
|         |          | (Windows Server 2012 R2 Standard のダウングレード)   |
| OSセレクトJ | ACR3764A | Windows Server 2008 R2 Enterprise プレインストール   |
|         |          | (Windows Server 2012 R2 Datacenter のダウングレード) |

「Windows Server 2012 Standard 追加ライセンス (2P/2VM)」(ACS4128A)を購入した場合、特に認 証の操作は必要ありません。

以上